# COUPA QUICK GUIDE FOR DHL GROUP SUPPLIERS

HOW TO MAINTAIN CATALOGS IN COUPA SUPPLIER PORTAL

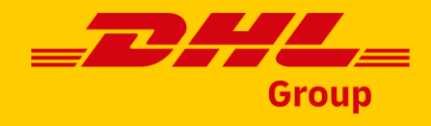

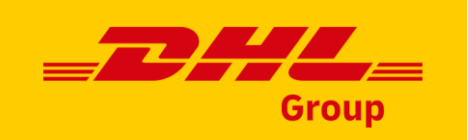

### Language Settings in Coupa Supplier Portal (CSP)

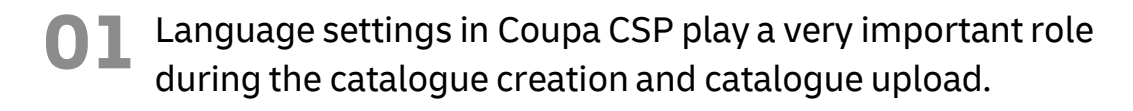

- The language of the catalogue upload template (the headers of the file) needs to match the language being used while uploading the file to CSP, while the content of the Catalogue (product names and descriptions) can be maintained in a different language.
- When creating new catalogue, it is highly recommended to set Coupa CSP to English. Using English (US) language settings in connection with English catalogue upload template leads to the fewest issues during file uploads.

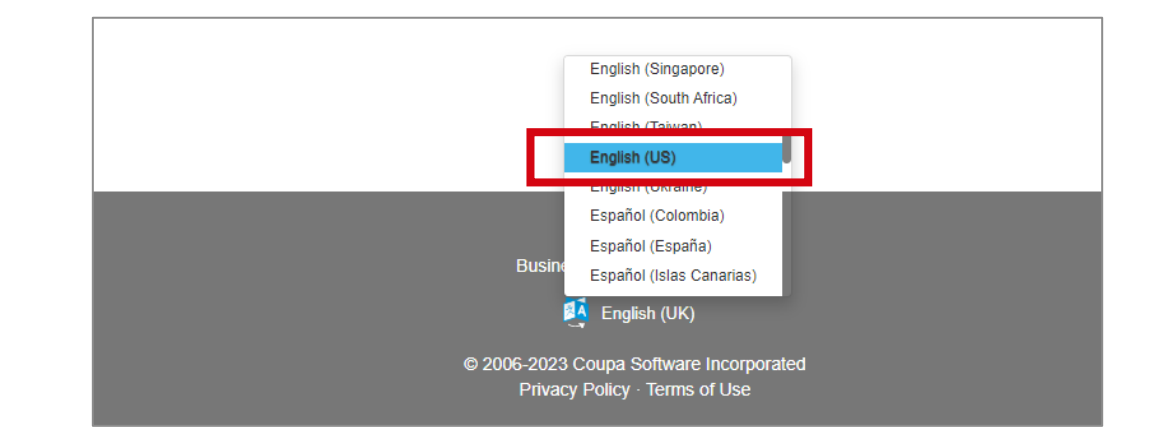

Alternatively, setting Coupa CSP to the respective "catalogue language" is also an option. However, corresponding upload template needs be used as well.

Example: Change the system/user language to Italian if you are loading a catalogue for Italy with Italian article descriptions using Catalogue upload template with Italian column headers.

- As the first option please use Coupa CSP in preferably with English (US) language settings.
- Or use the language of the catalogue content in connection with corresponding local upload template.

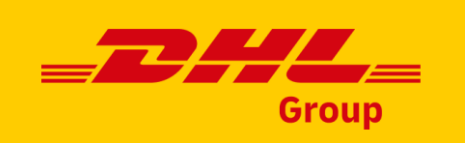

### Managing Catalogues in the Coupa Supplier Portal (CSP)

- Under the tab Catalogues you will be able to create and then also update and manage catalogue items for DHL Group.
  - In case DHL Group has already created an internally DHL managed catalogue in Coupa, this catalogue will be visible by clicking on the tab "Catalogues".
    - Also catalogue content previously loaded to Coupa for DHL will be always visible there and can be used as the basis for Catalogue content updates.

| <b>i coup</b> a | a supplie | erportal |                     |     | 01       |            |                      | TEST ~        | NOTIFICATIO            | ons 99+   Help - |
|-----------------|-----------|----------|---------------------|-----|----------|------------|----------------------|---------------|------------------------|------------------|
| Home            | Profile   | Orders   | Service/Time Sheets | ASN | Invoices | Catalogues | Business Performance | Sourcing      | Add-ons                | Setup            |
|                 |           |          |                     |     |          |            | Select Customer      | Deutsche Post | t DHL - 2.1.1 TE<br>Co | EST SUPPLIER 2 * |
|                 | Cata      | logs     |                     |     |          |            |                      |               |                        |                  |
|                 | Create    | e Export | to ~                |     |          | View All   | ~ Adva               | nced Searc    | h                      | ₽                |

- Please ensure that you have chosen "DHL Group" as selected customer within the dropdown list.
- Information on how to update previously loaded catalogue can be found on page 10 and further.

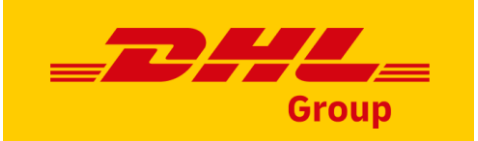

# Creating a Catalogue in CSP (1/2)

To create a new Catalogue, click on the 'Create' button.

### **7** Fill in the fields:

 Change the default catalogue title generated by Coupa in the mandatory field "Catalogue Name" from:

[Your Company Name] [Catalogue (Number)]

### to a name following DHL Group naming convention

- Select a start for your catalogue
- Select expiration date or leave this field blank
- Select a currency to be applied to your catalogue items

### **DHL Group Catalogue Naming Convention:**

[Supplier Managed]\_<region code>\_<country code>\_<Supplier Name>\_<Catalogue version> Example: [Supplier Managed]\_EMEA\_UK\_ABC Packaging\_V2

### **Careful:**

- Applying DHL naming convention is very important for follow on processes, e.g., for catalogue approval.
- When setting up first catalogue correct name will be provided by DHL Supplier enablement team
- If you are unsure about a correct catalogue name, please contact DHL Supplier enablement team

DHL Group | How to maintain catalogs in Coupa | January 2024

| supplier porta | al                  |                                                                                   |                                                                                                    | •                                                                                                    | TEST ~           | NOTIFICATION    | IS <mark>99+</mark> | HELP ~       |
|----------------|---------------------|-----------------------------------------------------------------------------------|----------------------------------------------------------------------------------------------------|----------------------------------------------------------------------------------------------------|------------------|-----------------|---------------------|--------------|
| Profile Orders | Service/Time Sheets | ASN Involces                                                                      | Catalogues                                                                                                    | Business Performance                                                                                 | Sourcing         | Add-ons         | Setup               |              |
|                |                     |                                                                                   |                                                                                                    | Select Customer                                                                                      | Deutsche Post    | DHL - 2.1.1 TES | T SUPPLIE           | R2 =         |
| Catalogs       |                     |                                                                                   |                                                                                                    |                                                                                                    |                  |                 |                     |              |
| Create         | ort to 👻            |                                                                                   | View All                                                                                                    | <ul> <li>✓ Advar</li> </ul>                                                                          | iced Search      | 1 <b>,</b>      | ρ                   |              |
|                | 02                  | CSP-PO Ir<br>Custo<br>*Catalogue N<br>Start I<br>Expiry I<br>Curre<br>O Items Cha | nc. Catalog 28<br>mer Bultsche Past DH<br>ame [Suppler Managed_EM<br>Jate 24112/2022 m da<br>Jate 3103/2023 d da<br>mey EUR v | Edit<br>IEA,<br>te when catalogue prices become effective<br>te when catalogue prices become expired |                  |                 |                     | Ba           |
|                |                     |                                                                                   | ~                                                                                                    | ~                                                                                                    |                  |                 |                     |              |
|                |                     | Pri                                                                               |                                                                                                    | Price Decrea                                                                                         | 150              |                 |                     |              |
| e approva      | al                  | Rej                                                                               | NEW<br>0                                                                                                    | Other Fields Up                                                                                      | ome              |                 |                     |              |
| eam<br>eam     |                     | Items Included i                                                                  | n Catalogue                                                                                                    | Deactivated in                                                                                       |                  | Save            | Submit fo           | or Approval  |
|                |                     | Name Part Num<br>Nothing matching yr<br>Per page 15   45                          | aber Status Change<br>bur search was found.                                                                                   | Price Price Change Curre                                                                             | ncy Other Fields | Changed Re      | ject Reason         | Actions<br>4 |

💭 coupa

Home

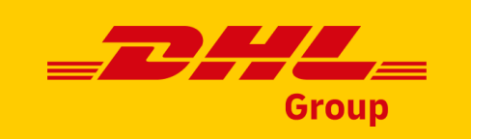

# Creating a Catalogue in CSP (2/2)

If the catalogue is in the draft status, i.e.: not yet submitted for approval, basic catalogue details like Catalogue Name can still be updated and changed if required using the pencil icon under Actions.

Once the catalogue is approved, these details cannot be changed any more and new version would have to be created.

- 02 Once the header of the new Catalogue is created, it is then possible to:
  - either create individual catalogue items directly in the system via an easy UI
  - or it is possible to load items in bulk

| acoup | a supplier p | portal    |                 |                |            |                |          |                 | TEST ~          | NOTIFICATIO    | NS (99+)   HELP ~ |
|-------|--------------|-----------|-----------------|----------------|------------|----------------|----------|-----------------|-----------------|----------------|-------------------|
| Home  | Profile C    | orders    | Service/Time Sh | neets ASN      | Involces   | Catalogue      | s Busine | ess Performance | Sourcing        | Add-ons        | Setup             |
|       |              |           |                 |                |            |                | Se       | elect Customer  | Deutsche Post ( | DHL - 2.1.1 TE | ST SUPPLIER 2 💌   |
|       |              |           |                 |                |            |                |          |                 |                 | Cor            | figure Punchout   |
|       | Catalo       | gs        |                 |                |            |                |          |                 |                 |                |                   |
|       | Create       | Export to | ×               |                |            | View           | All      | ~ Adv           | anced Search    |                | ρ                 |
|       | Catalog Nan  | ne        | Created Date -  | Submitted Date | Start Date | Expiration Dat | Status   | Unans           | wered Comments  | Erro Acti      | ons               |
|       |              |           |                 |                |            |                |          |                 |                 |                |                   |

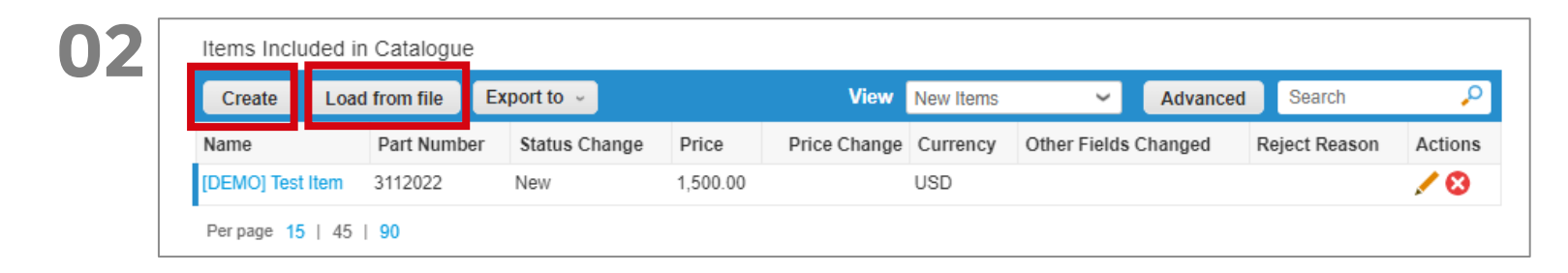

#### Careful:

• Always make sure that you apply DHL Group naming convention when creating new catalogues.

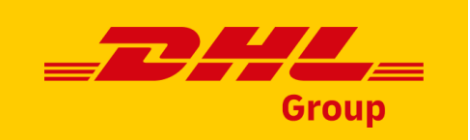

### **Creating Individual Catalogue Items**

From the 'Catalogues' tab go to the section Items Included in Catalogue, click on 'Create' and fill in the relevant information.

Mandatory fields are marked with the red asterisk (\*).

**2** You can select the Unit of Measure (Each, Box, Set etc.) from the provided dropdown list.

In addition, you can add an image of the product by clicking 'Browse'.

#### Careful:

• Lead Time, UNSPSC and Contract fields need to be filled in as well, even though these are not mandatory fields from system perspective. Items with these fields left blank will be rejected by DHL catalogue approvers.

01

- If the catalogue is in 'Draft' status and not submitted for approval, you can edit or delete the item after saving it.
- In Pending Approval status, you can withdraw the catalogue, do necessary changes and submit it again.
- As soon as the catalog is approved, and you want to do changes, you will need to create a new catalogue version. Accepted catalogue cannot be changed anymore.

|                |                |                          |                                               | Conten                                                |                                                                |
|----------------|----------------|--------------------------|-----------------------------------------------|-------------------------------------------------------|----------------------------------------------------------------|
| Price Price Cl | ange Curren    | ncy Other Fields Chan    | ged Reje                                      | ect Reason                                            | Actions                                                        |
|                | Price Price Ch | Price Price Change Curre | Price Price Change Currency Other Fields Chan | Price Price Change Currency Other Fields Changed Reje | Price Price Change Currency Other Fields Changed Reject Reason |

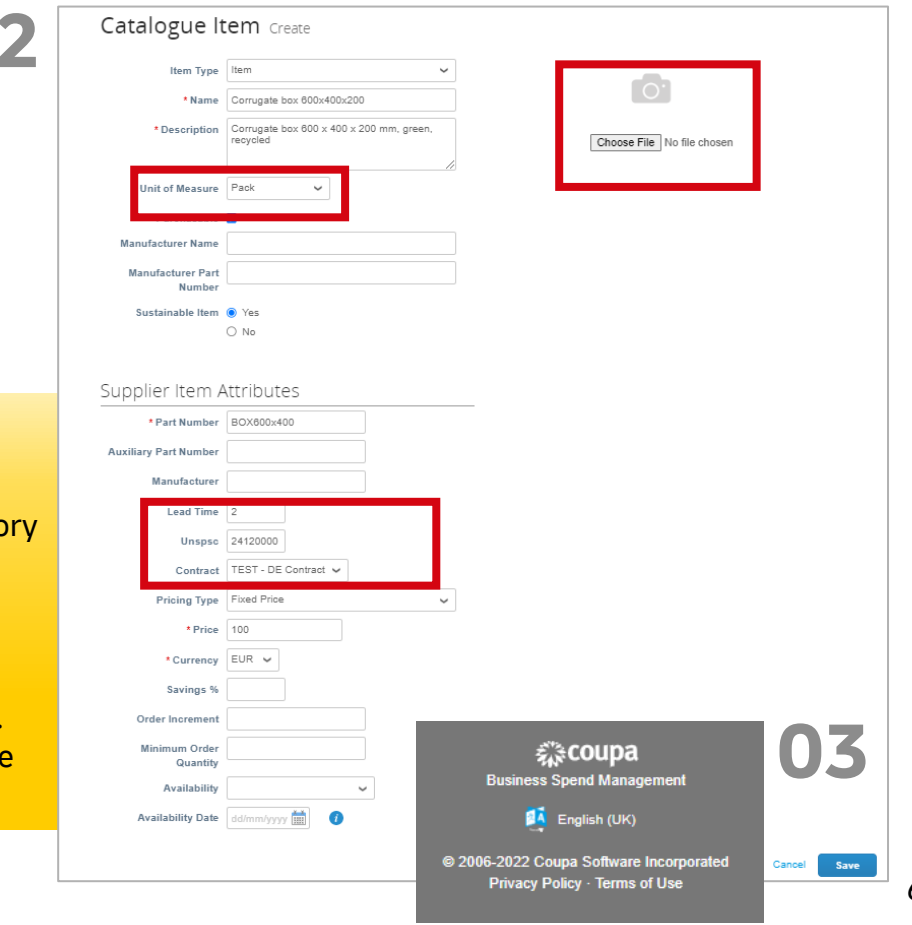

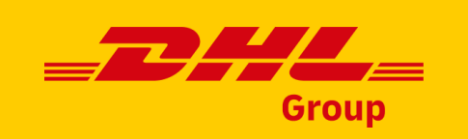

### **Updating Individual Catalogue Items**

If you created the items manually or loaded them via bulk upload, it is possible to update or delete individual items directly in the system, if the catalog has not yet been submitted to approval.

To update the item simply click on the pencil. To remove an item, just use the Delete option.

Please note, items from the catalogue that has been already published cannot be updated – a new version of the catalogue needs to be created.

| Create Load from file Exp                                                                 | ort to 👻              |               | Vie     | w New Item  | 15       | ~     | Advanced       | Search        | ₽       |
|-------------------------------------------------------------------------------------------|-----------------------|---------------|---------|-------------|----------|-------|----------------|---------------|---------|
| Name                                                                                      | Part Number           | Status Change | Price P | rice Change | Currency | Other | Fields Changed | Reject Reason | Actions |
| Corrugate box 600x400x200                                                                 | BOX600x400            | New           | 100.00  |             | EUR      |       |                |               | 10      |
| EPI - 4 sessions dans 1 journée soit<br>4x7 pers. Camion -7.5T                            | 20220509-akr-<br>1-fr | New           | 50.00   |             | EUR      |       |                |               | /0      |
| Préparation à l'habilitation électrique du<br>personnel non électricien BS BE<br>Manϙuvre | 20220509-akr-<br>2-fr | New           | 51.00   |             | EUR      |       |                |               | /0      |

### Careful:

- If the Catalogue is in 'Draft' status and not submitted for approval, you can edit or delete the item after saving it.
- If the Catalogue is waiting for approval, but not yet approved, you can still withdraw it from approval, update items as required and then submit again.

**N**1

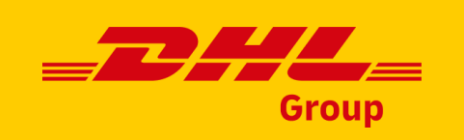

### Creating Items via Bulk Upload (1/2)

- From the 'Catalogues' tab in case of bulk upload of items, click the "Load from file" button in the section "Items included in the catalogue".
- 2 To get a blank CSV file as a baseline for your new Catalogue, click on the 'Download' dropdown list and select the format, which is suitable for you. (*Please* consider **to change the language settings preferably to English** or to the language matching your Catalogue content when downloading the CSV file).
- For detailed fields descriptions of the CVS file please use "DPDHL\_Coupa\_Catalog\_Field\_Descriptions" quide.

| Creat | e Load from | file Export to | ~ _   |              | View New | ltems 🗸            | Advand | ced Searc    | h 🔎        |
|-------|-------------|----------------|-------|--------------|----------|--------------------|--------|--------------|------------|
| Name  | Part Number | Status Change  | Price | Price Change | Currency | Other Fields Chang | jed    | Reject Reaso | on Actions |

### Bulk Load Item Updates for CSP-PO Inc. Catalog 25

#### Follow these steps to upload items

Download the CSV template, or export the current list (Based on the CSV File Field Separator in your Language and Region settings.) Download v or Export to v

- 2. Fill in or update the CSV file. Click herefor a description of the required and optional fields in the template.
  - Fields marked with a "\*" are mandatory.
  - Each row uploaded will create a new item
  - Click Start Upload and the system will attempt to load the first 6 rows from your file and show the results.
- 3. Load the updated file
- Choose File No file chosen

Note: If you are loading csv files with non-English characters, please consult the followinghelp note.

Start Upload

- Please don't change the headlines of the columns in the .csv file.
- Use preferable English language settings or the system language that fits to the language of the catalogue items that you want to upload.
- Each catalogue must be approved by DHL before it becomes available for DHL users in Coupa search results.

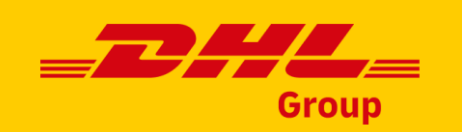

Finish Upload

Cancel

### Creating Items via Bulk Upload (2/2)

- Once the CSV file is completed, click on the 'Choose File' button and select your CSV file, click Open and click on the button 'Start Upload'.
- 5 After completing the upload, Coupa checks your file and shows you the Verify Data screen. Here you have the possibility to check your new added items (highlighted in orange) and to finish the upload.

If the uploaded data is correct, click 'Finish Upload' and you will receive a message that the upload has been completed successfully.

#### As the last step, please do not forget to Submit your catalog for approval.

#### Follow these steps to upload items 1. Download the CSV template, or export the current list (Based on the CSV File Field Separator in your Language and Region settings.) Download v or Export to v 2. Fill in or update the CSV file. Click herefor a description of the required and optional fields in the template · Fields marked with a "\*" are mandatory. · Each row uploaded will create a new item · Click Start Upload and the system will attempt to load the first 6 rows from your file and show the results 3. Load the updated file Choose File Vendor man...S-12324.csv Note: If you are loading csv files with non-English characters, please consult the followinghelp note. Start Unioa Verify Data The first row of your upload has been loaded. All changes or additions are highlighted in orange After reviewing the results, click Finish Upload to continue the upload or Cancel to stop the upload and discard any changes. The CSV Field Separator is the Comma (,) character. You can change it in the Language and Region Settings Row 1 New Item Type Item 03182022-4 Supplier Part Num<sup>1</sup> Supplier Aux Part Num Catalog Creation Name\*

Test catalog creation

1,000

USD

EA

Yes

Bulk Load Item Updates for CSP-PO Inc. Catalog 25

Description

UOM code\*

Price\* Currency'

active'

#### Careful:

- Coupa pre-checks only first six items in the CSV file and displays the preview shown above.
- In case, you need correct any data in the CSV file, click 'Cancel', do the changes and upload the corrected CSV file again.
- In case first six lines are correct, but there are some issues linked to other items in the CSV file, you will receive an error message and list of incorrect lines after you click on Finish Upload. Also in this case, correct the CSV file and load it again.

04

# Updating Items via Bulk Upload (1/3)

Please note, catalogue that has been already published cannot be updated – a new version of the catalogue needs to be created. In the new version, new catalogue item(s) can be added, or the existing ones can be updated.

To update the catalogue via Bulk, go to the 'Catalogues', click the "Create" button and populate catalogue header details (make sure, that the new catalogue version name follows DHL catalogue naming convention).

Go to section Items Included in Catalogue and click on "Load from file".

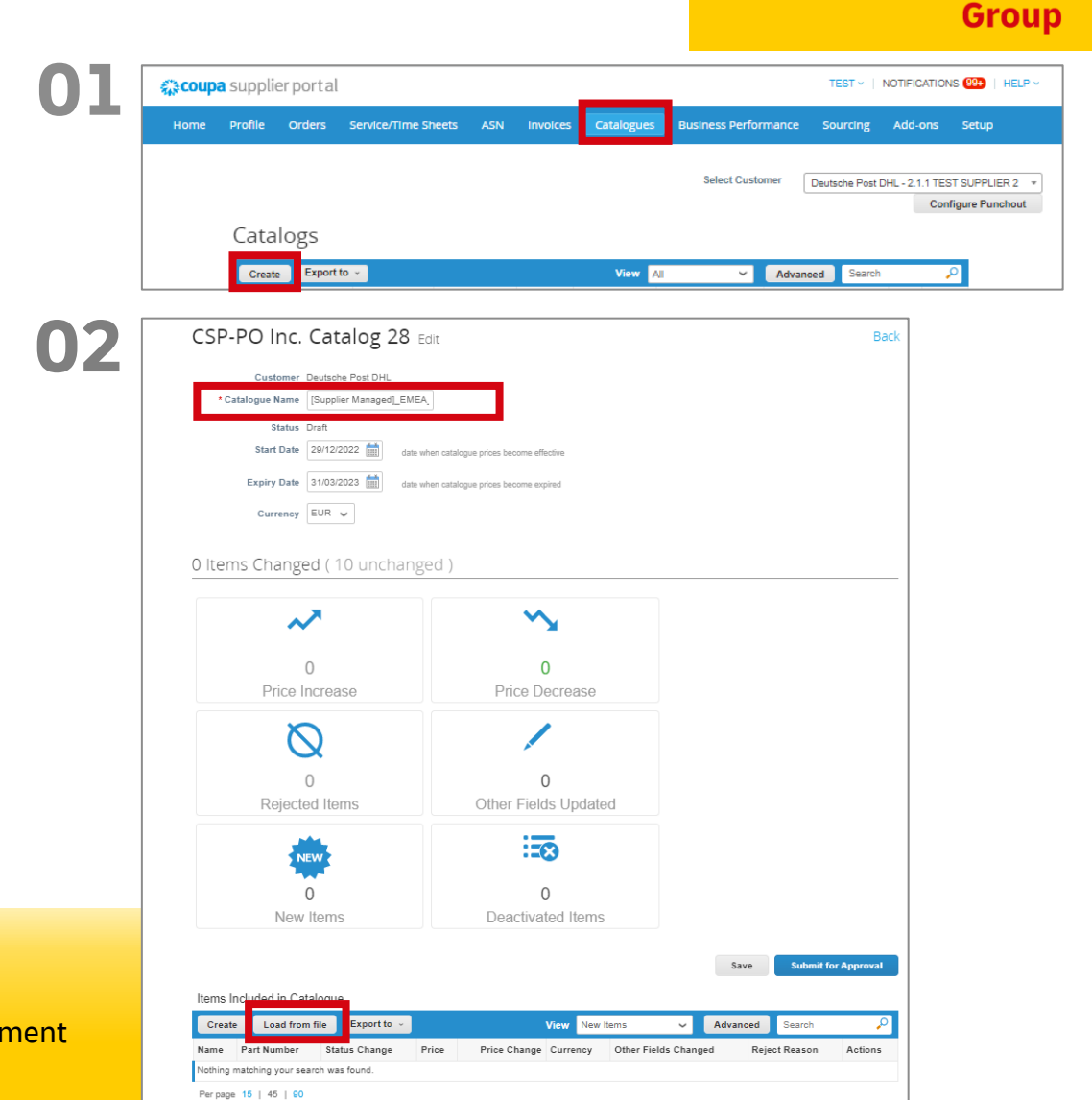

- Using correct catalogue name is important for follow on processes.
- If you are unsure about a correct catalogue name, please contact DHL Supplier enablement team.

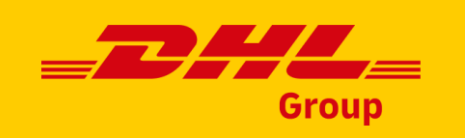

# Updating Items via Bulk Upload (2/3)

To modify content of your existing catalog, click on "Export to" and select "CSV for Excel (current list)".

You may do following changes in the exported file:

- Update item details
- Deactivate existing catalogue item by tagging "Active" column to "No"
- Adding new items as new rows
- Remove rows that do not need any update
- Once the CSV file has been populated and updated, click on the "Choose file" button and upload the CSV file. Once the file has been uploaded click on "Start Upload".

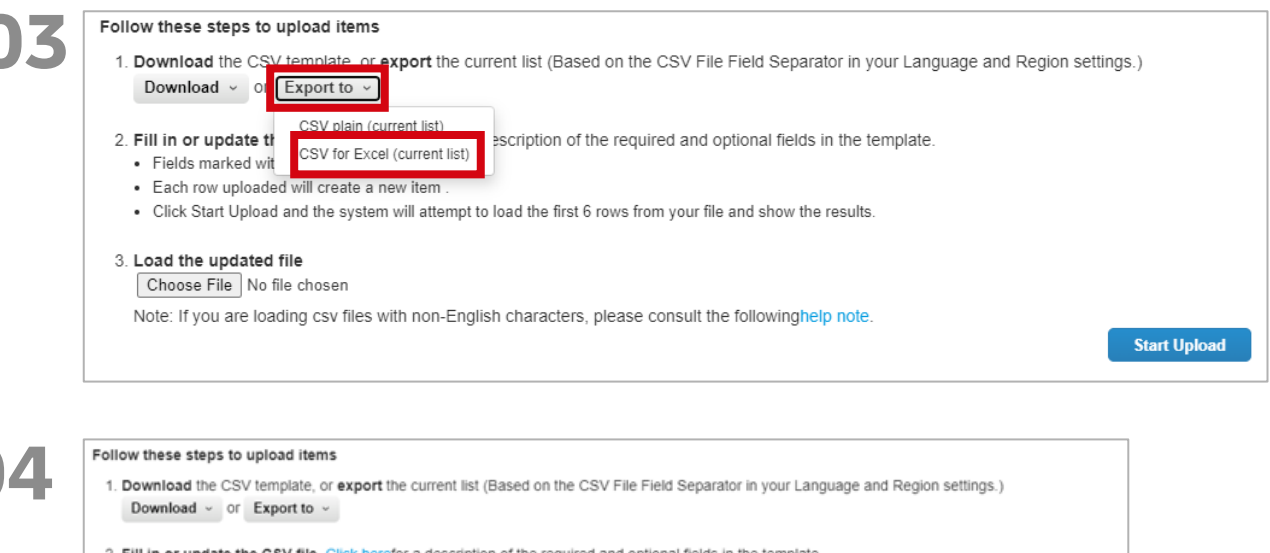

Download ~ or Export to ~
 Fields marked with a "\*\* are mandatory.
 Each row uploaded will create a new item .
 Click Start Upload and the system will attempt to load the first 6 rows from your file and show the results.
 Load the updated file
 Choose File Vendor man...S-12324.csv
 Note: If you are loading csv files with non-English characters, please consult the followinghelp note.

- Please don't change the headlines of the columns in the .csv file.
- Use preferrably English language settings or the system language that fits to the language of the catalogue items that you want to upload.
- For detailed fields descriptions of the CVS file please use "How to fill in a CSV file" guide.

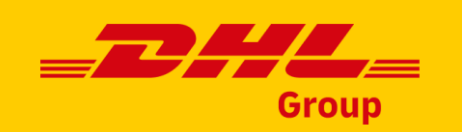

### Updating Items via Bulk Upload (3/3)

- 5 After completing the upload, Coupa checks your file and shows you the Verify Data screen. Here you have the possibility to check your changes (highlighted in orange) and to finish the upload.
- 6 Once items are loaded/updated, click "Submit for Approval" button.

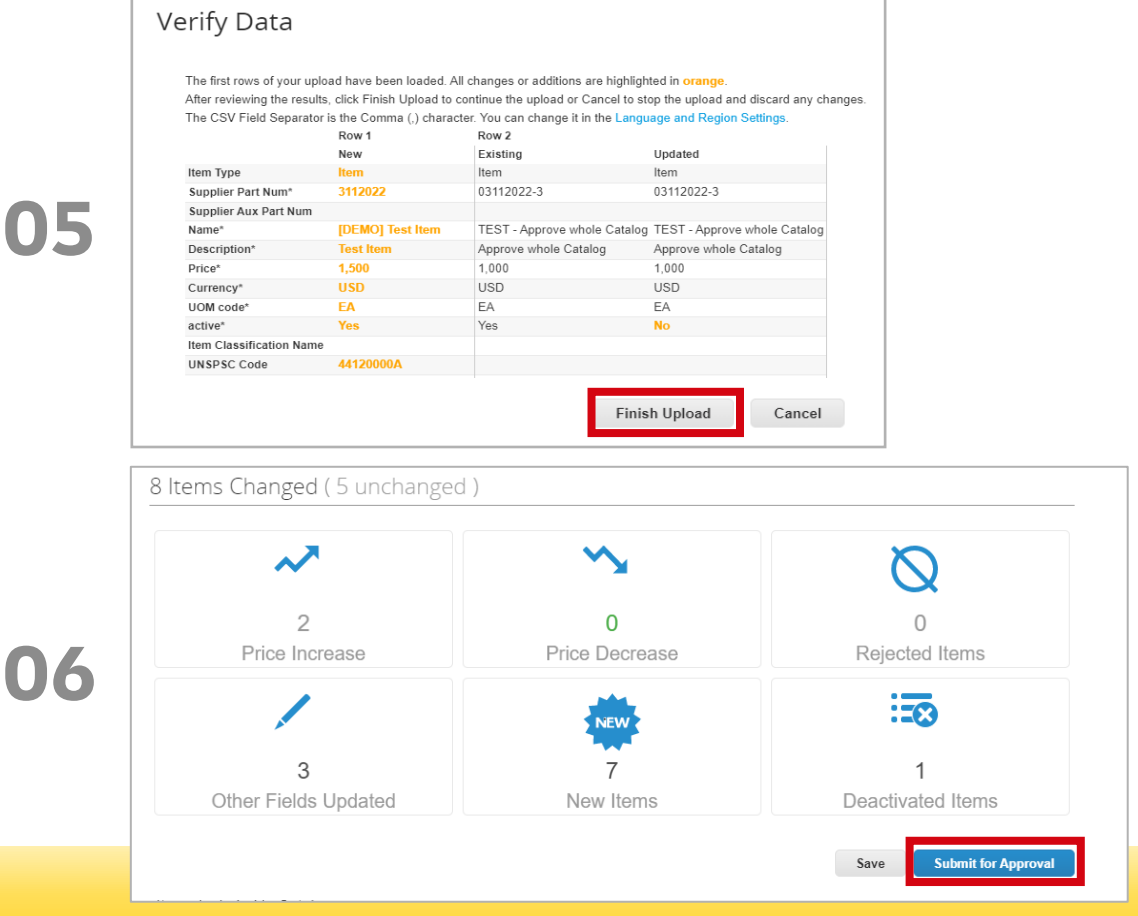

- Coupa pre-checks only first six items in the CSV file and displays the preview shown above.
- In case, you need correct any data in the CSV file, click 'Cancel', do the changes and upload the corrected CSV file again.
- In case first six lines are correct, but there are some issues linked to other items in the CSV file, you will receive an error message and list of incorrect lines after you click on Finish Upload. Also in this case, correct the CSV file and load it again.

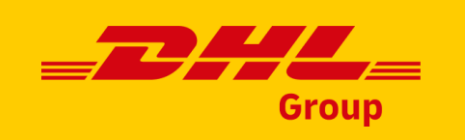

### Catalogue status in the Coupa Supplier Portal

| Catalog Status              | Description                                                                                                    |
|-----------------------------|----------------------------------------------------------------------------------------------------|
| Draft                       | The catalogue has been created, but further information to be added before submitting to DHL.                                                                                                |
| Error                       | Something is wrong with the catalogue, please contact DHL for clarification.                                                                                                    |
| Awaiting / Pending Approval | The catalogue has been received by DHL, but it has not gone through the approval chain yet.                                                                                                  |
| Accepted                    | The catalogue has been accepted by DHL, and all the items in it are now available for the organization to request<br>within Coupa.                                                           |
| Rejected                    | The catalogue has been rejected with rejection reason stated. Please correct / rework the catalogue, upload it and submit again. In case of questions, please contact DHL for clarification. |

#### Careful:

• Every update to the catalogue will be submitted to DHL Sourcing manager to review/approve the changes. Once DHL Sourcing manager has approved, this will be updated in the Coupa Supplier Portal as 'Accepted'.

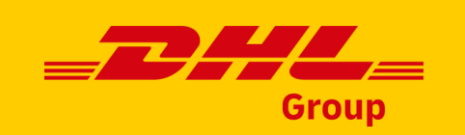

# How to work with CSV file (1/3)

Sometimes it is not possible to open the csv file downloaded from Coupa by simply clicking on it. If such a case, please follow these steps:

Open Excel and open a new blank workbook Click on the Data tab

Click "From Text/CSV"

2 Navigate to the CSV-formatted file saved on your computer, select it and then click on Import.

Careful:
When browsing to find the file saved on your computer, set browser to look for All Files or for Text Files.

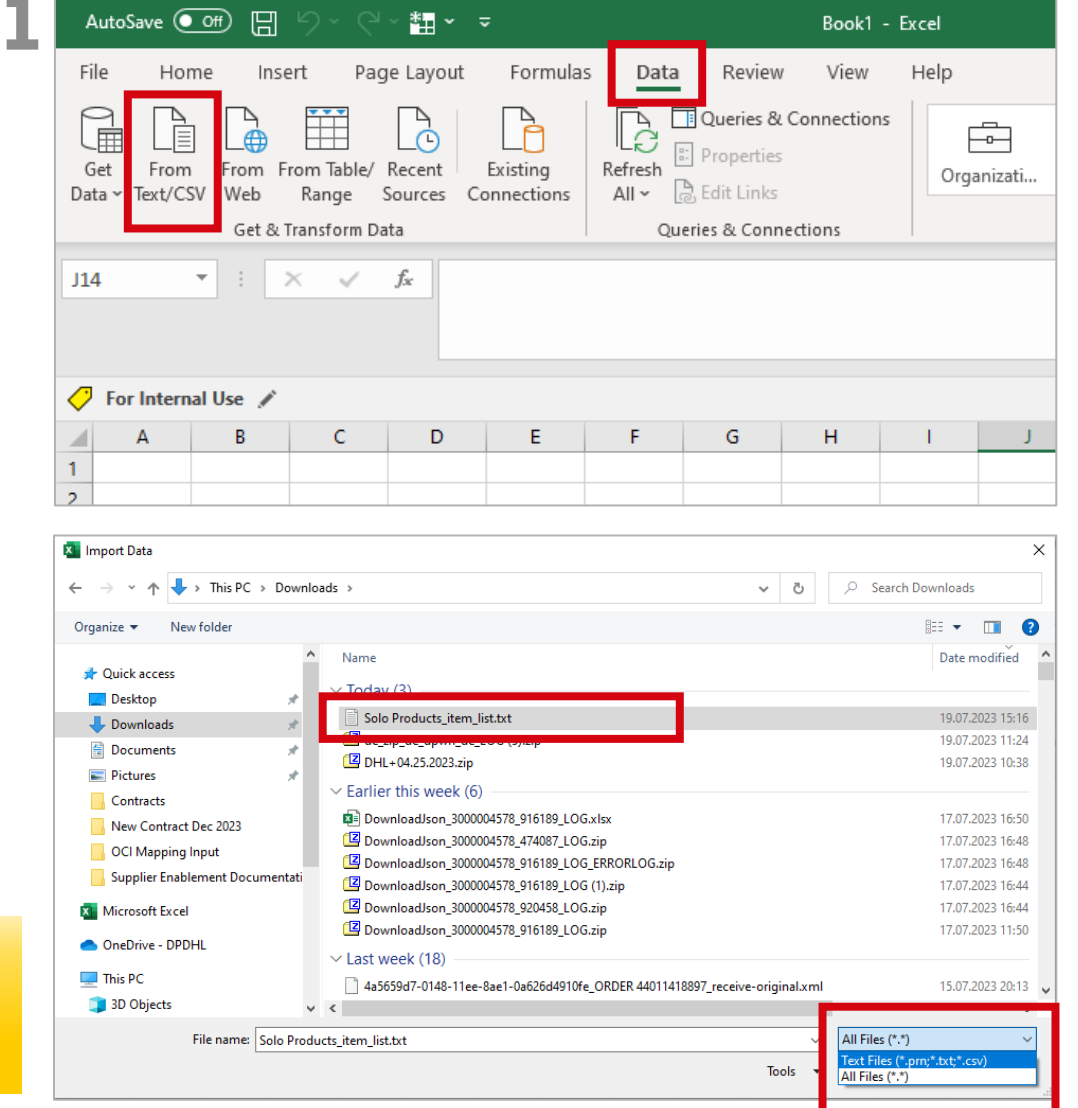

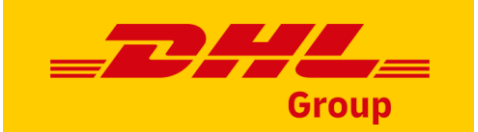

# How to work with CSV file (2/3)

03

In the Import Step check that the File Origin is UTF-8 file

Select the delimiter in line with your Coupa settings (either comma or semicolon)

Click on "Load"

The excel with headers and details is visible and you can start updating data using all Excel features

|             |                      | Delimiter             |                   | Data Type Detection                                     |      |
|-------------|----------------------|-----------------------|-------------------|---------------------------------------------------------|------|
| 65001: Unio | code (UTF-8)         | ▼ Comma               |                   | <ul> <li>Based on first 200 rows</li> </ul>             |      |
| Item Type   | Supplier Part Num*   | Supplier Aux Part Num | Name*             | Description*                                            | Pric |
| Item        | AC2115090201000      |                       | Solo Products Inc | Attached Lid Container (21" x 15" x 9")                 | 11.2 |
| Item        | AC2115120201000      |                       | Solo Products Inc | Attached Lid Container (21"x15"x12")                    | 12.5 |
| Item        | AR2420120201000      |                       | Solo Products Inc | Attached Lid Container (24" X 20" X 12")                | 26.9 |
| Item        | BF484429001000       |                       | Solo Products Inc | Fixed Wall Bulk Box (48x44x29)                          | 240  |
| Item        | BG4840460263008      |                       | Solo Products Inc | Blue Bin 2 Drop Doors (48x40x46)                        | 293  |
| Item        | DHL Container Repair |                       | Solo Products Inc | DHL Container Repair                                    | 45   |
| Item        | DL2115090201000      |                       | Solo Products Inc | Detached Lid Container (21x15x9)                        | 12.8 |
| Item        | SW151205F101000      |                       | Solo Products Inc | Straight Wall Tote (21"x15"x9") light grey              | 13.8 |
| Item        | SW15120703000        |                       | Solo Products Inc | Straight Wall Containers 15 x 12 x 7"                   | 6.38 |
| Item        | SW241505F101000      |                       | Solo Products Inc | Straight Wall Container 24" x 15" x 5'                  | 13.8 |
| Item        | SW241509F101000      |                       | Solo Products Inc | Straight Wall 24" x 15" x 9"                            | 13.2 |
| Item        | SW242214F101000      |                       | Solo Products Inc | Straight Wall Container 24" x 22" x 14"                 | 17.9 |
| Item        | SW321508A209000      |                       | Solo Products Inc | Straight Wall Container 32" x 15" x 7.5"                | 23.9 |
| Item        | TL4844030010000      |                       | Solo Products Inc | Bulk Box Lid 48" x 44" x 3"                             | 99.4 |
| Item        | BA2926068405000      |                       | Solo Products Inc | Bakery Tray (29"x 26" x 06")                            | 16.6 |
| Item        | BT2822052209006      |                       | Solo Products Inc | Bakery Tray (28"x 22" x 05") blue                       | 14.3 |
| Item        | BT2822072202010      |                       | Solo Products Inc | Bakery Tray (28"x 22" x 07") red                        | 16.8 |
| Item        | BN4845342010000      |                       | Solo Products Inc | Extra Duty Bulk, 2 Drop Doors, Collapsable (48" x 45" x | 170  |
| Item        | BN4845442010000      |                       | Solo Products Inc | Extra Duty Bulk, 2 Drop Doors, Collapsable (48" x 45" x | 262  |
| Item        | TS4840020063000      |                       | Solo Products Inc | Bulk Box Lid (48" x 40" x 2")                           | 79.6 |

| <b>NA</b> | <i>(</i> ) | For Internal U | Jse 💉                |                         | l                 | Unclassified (Public) | For Internal Use       | Restricted | - | Confidential | - 1      |           |             |           |
|-----------|------------|----------------|----------------------|-------------------------|-------------------|-----------------------|------------------------|------------|---|--------------|----------|-----------|-------------|-----------|
|           |            | А              | В                    | С                       | D                 |                       | E                      |            |   |              | F        | G         | н           | 1         |
|           | 1          | Item Type 💌    | Supplier Part Num* 💌 | Supplier Aux Part Num 🔽 | Name*             | Description*          |                        |            |   | <b>•</b>     | Price* 🔽 | Currency* | UOM code* 🔽 | active* 💌 |
|           | 2          | Item           | AC2115090201000      |                         | Solo Products Inc | Attached Lid Cont     | ainer (21" x 15" x 9") |            |   |              | 11.24    | USD       | EA          | Yes       |
|           | 3          | Item           | AC2115120201000      |                         | Solo Products Inc | Attached Lid Cont     | ainer (21″x15″x12")    |            |   |              | 12.57    | USD       | EA          | Yes       |
|           | 4          | Item           | AR2420120201000      |                         | Solo Products Inc | Attached Lid Cont     | ainer (24" X 20" X 12" | ')         |   |              | 26.93    | USD       | EA          | Yes       |
|           | 5          | Item           | BF484429001000       |                         | Solo Products Inc | Fixed Wall Bulk Bo    | ox (48x44x29)          |            |   |              | 240.97   | USD       | EA          | Yes       |
|           | 6          | Item           | BG4840460263008      |                         | Solo Products Inc | Blue Bin 2 Drop Do    | oors (48x40x46)        |            |   |              | 293.93   | USD       | EA          | Yes       |
|           | 7          | Item           | DHL Container Repair |                         | Solo Products Inc | DHL Container Re      | pair                   |            |   |              | 45       | USD       | EA          | Yes       |
|           | 8          | Item           | DL2115090201000      |                         | Solo Products Inc | Detached Lid Cont     | tainer (21x15x9)       |            |   |              | 12.83    | USD       | EA          | Yes       |
|           | 9          | Item           | SW151205F101000      |                         | Solo Products Inc | Straight Wall Tote    | (21"x15"x9") light gr  | ey         |   |              | 13.89    | USD       | EA          | Yes       |
|           | 10         | Item           | SW15120703000        |                         | Solo Products Inc | Straight Wall Cont    | ainers 15 x 12 x 7"    |            |   |              | 6.38     | USD       | EA          | Yes       |

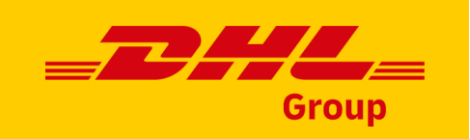

# How to work with CSV file (3/3)

**05** Once the final version of the file is ready, it needs to be saved again in CSV UTF-8 format.

To do this go to Save As option in Excel and select the correct Save as type from the dropdown list:

- Search specifically for CSV UTF-8
- Do not select regular CSV format

|                          |                                               | *       |                  | cuments     |          |
|--------------------------|-----------------------------------------------|---------|------------------|-------------|----------|
| Reci Organize - New fold | ler                                           |         |                  | = • 😗       |          |
| This PC                  | ^ Name                                        | Status  | Date modified    | Туре        | <b>`</b> |
| 3D Objects               | BeNeering Download Images - old               | 0       | 17.10.2023 18:03 | File folder |          |
| One Desktop              | BeNeering Image Download                      | 0       | 17.10.2023 11:22 | File folder |          |
| alzbet                   |                                               | 0       | 20.11.2023 22:15 | File folder |          |
| Develoada                | Bluetooth                                     | $\odot$ | 24.09.2020 12:46 | File folder | -        |
| Sites                    | certifikat                                    | $\odot$ | 05.03.2021 8:54  | File folder |          |
| alzber J Music           | COUPA PROD Images for punchouts               | 0       | 01.12.2023 14:18 | File folder |          |
| Pictures                 | Custom Office Templates                       | 0       | 23.05.2023 15:02 | File folder |          |
| Videos                   | Dopisy - priprava                             | 0       | 24.09.2020 12:46 | File folder |          |
| This Windows (C:)        | HR Topics                                     | 0       | 24.01.2023 11:36 | File folder |          |
| - Company (\\prq-dc      | dhl.co                                        | 0       | 24.09.2020 12:42 | File folder |          |
| Add                      | iPro vendor reports                           | 0       | 29.11.2023 13:31 | File folder | ~        |
| Network                  | v (                                           |         |                  | >           |          |
| File name: Copy          | of CSV-UTF8.xlsx                              |         |                  | ~           |          |
| Save as type: Excel      | Workbook (*.xlsx)                             |         |                  | ~           | i l      |
| Excel                    | Workbook (*.xlsx)                             |         |                  |             |          |
| Autnors: Excel           | Macro-Enabled Workbook (*.xlsm)               |         |                  |             |          |
| Excel                    | 97-2003 Workbook (*xisb)                      |         |                  |             |          |
| CSV L                    | JTF-8 (Comma delimited) (*.csv)               |         |                  |             |          |
| Single                   | Data ( .xm)<br>e File Web Page (* mbt* mbtml) |         |                  |             |          |
| ▲ Hide Folders Web I     | Page (*.htm;*.html)                           |         |                  |             |          |
|                          | Template (*.xltx)                             |         |                  |             | 4        |
| Excel                    | NA E LI LE LE CE LE N                         |         |                  |             |          |